#### การเข้าใช้งานโปรแกรม Microsoft Teams

- 1. เข้าผ่าน Web Application
- 2. เข้าจาก Desktop หรือ Mobile Application

### การสร้างและใช้งาน Microsoft Teams

เมนูหลักของตัวโปรแกรม Teams จะอยู่ในแถบด้านซ้ายมือ ในโซนสีเข้มๆเป็นหลัก ซึ่งจะประกอบด้วย

- 1. Activity สำหรับเรียกดูกิจกรรมต่างๆที่ท่านทำงานอยู่ในระบบ (เสมือน News Feed)
- 2. Chat สำหรับสนทนากับผู้ใช้งานอื่นๆ ทั้งแบบเดี่ยวและแบบกลุ่ม
- 3. Teams พื้นที่การทำงานสำหรับกลุ่มของท่าน (จะอธิบายละเอียดในหัวข้อถัดไป)
- 4. Meetings เรียกดูตารางนัดหมายและสร้างการประชุม
- 5. File เรียกดูfile ของท่านที่เก็บอยู่ในส่วนต่างๆ ในที่เดียว
- 6. Assignments หากท่านสร้างพื้นที่กลุ่มในรูปแบบ Classes หรือเป็นสมาชิกท่านสามารถสร้าง Assignment หรือตรวจสอบงานที่ท่านส่งไปแล้วได้

## การสร้าง Microsoft Teams จะมี Feature 3 ส่วน ดังนี้

- 1. Team กลุ่มสำหรับพื้นที่การทำงานของทีมต่างๆ ที่ท่านเป็นสมาชิกอยู่
- 2. Channel หัวข้อย่อย สำหรับแบ่งหมวดหมู่หรือหัวข้อภายในทีมอีกชั้นหนึ่ง
- 3. Services Tab ฟังก์ชั่นการทำงานต่างๆของ Office 365 ที่ร่วมมาให้ใช้งาน

### การสร้าง Teams

กดเข้าร่วม สร้างทีม ตั้งค่าชนิดของทีม

#### การเข้าร่วม Teams

ผู้ใช้งานสามารถเข้าร่วมทีมได้ 3 ช่องทาง คือ

- 1. Leader ของทีมเชิญให้เข้ากลุ่มท่านจะอยู่ในกลุ่มโดยอัตโนมัติ
- 2. กลุ่มที่สร้างแบบสาธารณะท่านสามารถคลิกเพื่อเข้าร่วมทีมได้โดยอัตโนมัติ
- ได้รับรหัสสำหรับการเข้าร่วมกลุ่ม เมื่อผู้ใช้งานได้รับรหัสแล้วให้ผู้ใช้งานไปที่ Join or create team จากนั้นจะพบหน้าต่างการเข้าร่วมกลุ่ม

## เครื่องมือการสนทนา

การใช้งาน Chat เป็นเครื่องมือการสนทนาด้วยข้อความส่วนตัว

การโทรด้วยเสียง (call) ผู้ใช้งานสามารถโทรหาผู้สนทนาได้แบบสนทนาด้วยเสียง การโทรด้วยภาพและเสียง (video call) ผู้ใช้งานสามารถโทรด้วยภาพและเสียง การแชร์ไฟล์นำเสนอหรือหน้าจอ ผู้ใช้งานสามารถแชร์เอกสารการนำเสนอหรือหน้าจอกับผู้ร่วม สนทนาได้แม้จะไม่ได้โทรด้วยเสียงหรือโทรด้วยภาพและเสียงด้วยฟังก์ชัน Open sharetray

## การจัดการ Files

กดแทบ Files จะพบไฟล์ที่แชร์ร่วมกันทีมสามารถแก้ไขงานร่วมกันได้

# การนัดหมายการประชุม

การนัดหมายการประชุม สามารถใช้งานได้โดยไปที่แทบ Calendar